Crésus Finanzbuchhaltung

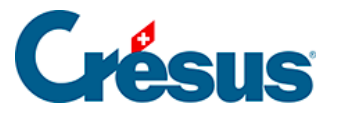

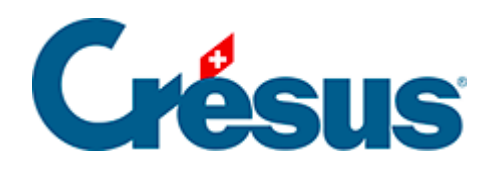

## **Crésus Finanzbuchhaltung**

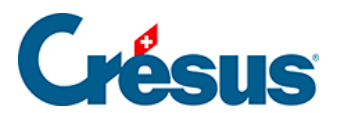

## 3.4.3 - Eine Buchung löschen

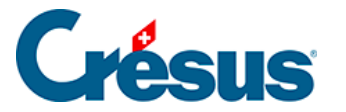

## 3.4.3 - Eine Buchung löschen

Um eine Buchung zu löschen, verwenden Sie das Werkzeug Radiergummi *"*, das Sie über den Befehl *Werkz. – Radiergummi* oder durch Anklicken des Symbols aufrufen.

Klicken Sie auf die zu löschende Buchung mit der Belegnummer.

Es erscheint ein Dialog, mit dem Sie wählen, ob nur die markierte Zeile oder die markierte Zeile und die folgenden Buchungen neueren Datums gelöscht werden sollen. Diese letzte Option kann deaktiviert werden über den Befehl *Optionen – Definitionen*, Reiter *Buchungen*.

| 0.0000         | 0000   |                                  | 0.0                                        |                                  |                           |          | 75.00                                     |   |
|----------------|--------|----------------------------------|--------------------------------------------|----------------------------------|---------------------------|----------|-------------------------------------------|---|
| 24.03.30       | 6200   |                                  | 30                                         | Benzin, (VSIB) netto, MVVS       | 51 = 6.00                 |          | 75.00                                     |   |
| 24.03.30       | 1171   |                                  | 30                                         | Benzin, 8% MVVST (VSIB)          |                           |          | 6.00                                      |   |
| 24.03.30       |        | 1010                             | 30                                         | Benzin Total (VSIB)              |                           |          | 81.00                                     |   |
| 27.03.30       |        | 3200                             | Buchung löschen                            |                                  | × WST = 591.63            |          | 7'395.37                                  |   |
| 27.03.30       |        | 2200                             |                                            |                                  | 6T)                       |          | 591.63                                    |   |
| 27.03.30       | 1100   |                                  | Nur die geklic                             | kte Buchung                      |                           |          | 7'987.00                                  |   |
| 03.04.30       | 2000   | 1010                             | Die ganze Sammelbuchung                    |                                  |                           |          | 2'000.00                                  |   |
| 03.04.30       | 2000   | 1010                             | O Zusätzlich all                           | Durbanese annual Datana          |                           |          | 400.00                                    |   |
| × 05.04.30     | 6000   | 1010                             |                                            | 9 Buchungen neueren Datums       |                           |          | 890.00                                    |   |
| 19.04.30       | 1020   |                                  | Ale zusamme                                | nhängenden MWST-Abschlussbuchung | en                        |          | 900.00                                    | - |
| 19.04.30       | 3900   |                                  | Wollen Sie eine oder mehrere Buchungen wie |                                  |                           |          | 162.04                                    |   |
| 19.04.30       | 2200   |                                  | oben angegeber                             | löschen ?                        | Rechnung 107              |          | 12.96                                     |   |
| 19.04.30       |        | 1100                             |                                            |                                  | uldeter Betrag, MWST; UST |          | 1'075.00                                  |   |
| 20.04.30       | 4200   |                                  | Ja                                         | Nein Hilfe                       | /ST = 14.81               |          | 185.19                                    |   |
| 20.04.30       | 1170   |                                  |                                            |                                  | ))                        |          | 14.81                                     |   |
| 20.04.30       |        | 1000                             | 29                                         | Einkauf bar Total. (VSMD)        |                           |          | 200.00                                    |   |
| 21.04.30       | 1170   | 1010                             | 41                                         | Zahlung MWST Zoll. (UIM)         |                           |          | 130.00                                    | ~ |
| MwSt: (ohne Mw | St) v  | □ Einkauf/Zahl<br>□ Verkauf/Zahl | ung                                        |                                  |                           |          |                                           |   |
| 0.001          | Onaben |                                  |                                            |                                  |                           | <u> </u> | Ouvrir votre dossier OneDrive             |   |
| 05.04.30       |        |                                  | 6                                          |                                  |                           |          | Consulter en ligne                        |   |
|                |        |                                  |                                            |                                  |                           |          | Afficher les problèmes de synchronisation |   |
|                |        |                                  |                                            |                                  |                           |          | Mise à niveau<br>Paramètres               |   |
|                |        |                                  |                                            |                                  |                           |          | Aide                                      | > |
| Buchungsdatum  |        |                                  |                                            |                                  |                           |          |                                           |   |

Alternativ kann mit der rechten Maustaste auf die Buchung geklickt werden (§5.3 L'utilisation de la souris).

Achtung: Der Löschvorgang ist definitiv und kann nicht über die Funktion *Rückgängig* oder Ctrl + Z rückgängig gemacht werden.